# QUICK GUIDE

# Step by Step CCRI English Language Studies Online Registrations

# **CREATE A PROFILE**

## HOW TO NAVIGATE TO THE SCREEN:

Select " LOGIN/CREATE ACCOUNT"
Select Create New Profile
Select "Student Profile" and

# Step-1:

- Enter your email and create a password (For PASSWORD HINT, type a word/phrase to help you remember your password, in case you forget it)
- Enter your information: Identity Verification Questions

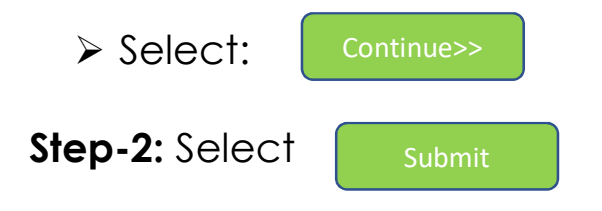

## **SIGN IN**

- ➤ Select User Type "Student"
  - o Username (your email)
  - Password (your password)

#### REGISTER for a Level Assessment (New Students)

- Select "BROWSE"
- Select "ADULT EDUCATION"
- Select "ELS LEVEL ASSESSMENTS"
- > Choose a date that you are available

#### Level Assessment -Saturday, May 30 Class ID: 214

Start date: 05/30/20

End date: 05/30/20

Days of the Week : Weekly - Sat .

Instructor : **\* TBD** 

Course Fee\$25.00

**Registration Fee\$0.00** 

19 Seats Left ADD TO CART

- Select "ADD TO CART"
- Select " CHECKOUT" at TOP of web page.

### CHECKOUT

- ➢ Read and select "□Agree to Policies"
- ➤ Select:

Checkout

- Enter payment information
- > Select:

Submit Payment

### **REGISTER for a Course**

- Select "BROWSE"
- Select "ADULT EDUCATION"
- Select "ELS ENGLISH LANGUAGE STUDIES"
- Choose a class

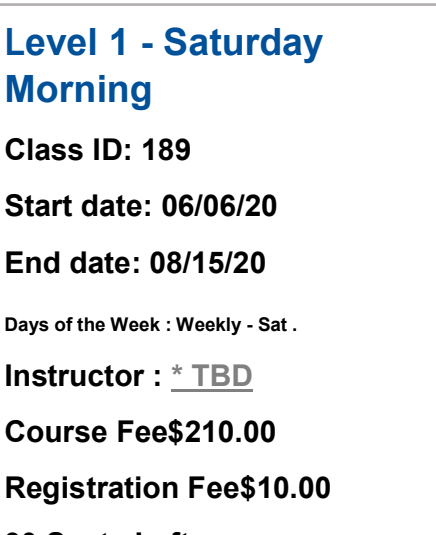

30 Seats Left ADD TO CART

- > Select "ADD TO CART"
- Select " CHECKOUT" at TOP of web page.

#### CHECKOUT

- ➢ Read and select "□Agree to Policies"
- > Select: Checkout
- Enter payment information
- Select: Submit Payment